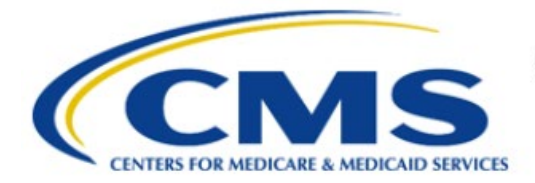

**Centers for Medicare & Medicaid Services** 

# **Enterprise Privacy Policy Engine Cloud (EPPE)**

# Contractor Approval Workflow Training Module -Close Select Data Files on a Contractor DUA

Version 2.0 01/22/2024

Document Number: EPPE-192-CONT\_DUAReq\_CloseFiles-v2.0

# **Table of Contents**

| 1. | Over       | view                                                               | 1      |
|----|------------|--------------------------------------------------------------------|--------|
|    | 1.1<br>1.2 | EPPE Access Prerequisites<br>Icons Used Throughout the EPPE System | 1<br>1 |
| 2. | Close      | e Select Data Files on a DUA                                       | 2      |
|    | 2.1<br>2.2 | Upload Data Disposition Certification<br>Add Comments              | 4<br>4 |
|    | 2.3<br>2.4 | Accept Terms and Conditions<br>Confirmation of File Closing        | 5<br>5 |
| 3. | Acro       | nyms                                                               | 6      |
| 4. | EPPE       | E Help Desk Information                                            | 7      |

# List of Figures

| Figure 1: EPPE Welcome Screen                               | . 2 |
|-------------------------------------------------------------|-----|
| Figure 2: List of DUAs Eligible to Close                    | . 2 |
| Figure 3: My DUA Review Screen                              | . 2 |
| Figure 4: Data File Information: Data File Descriptions Tab | . 3 |
| Figure 5: Data File Information: Data Disposition Tab       | . 3 |
| Figure 6: Closed DUA Data File Status                       | . 3 |
| Figure 7: All Data Files in the Closed Status               | . 4 |
| Figure 8: Data Disposition Certification                    | . 4 |
| Figure 9: Add Comments                                      | . 5 |
| Figure 10: Terms & Conditions                               | . 5 |
| Figure 11: Confirmation of File Closing                     | . 5 |

# List of Tables

| e 1: Acronyms |
|---------------|
|---------------|

### 1. Overview

This Training Guide will cover the following:

- How to Close select Data Files on a Contractor DUA.
- How to upload a Data Disposition Certification.
- How to confirm Data Files on a Contractor DUA are Closed.

### 1.1 EPPE Access Prerequisites

Before continuing this training, please complete the following:

- Obtain Identity Management (IDM) Credentials, Multi-Factor Authentication (MFA), and EPPE Access: <u>https://www.cms.gov/files/document/eppeidm.pdf</u>
- Access CMS Portal: <u>https://portal.cms.gov/</u>

### 1.2 Icons Used Throughout the EPPE System

A red asterisk denotes that a field is required to be entered.

The question mark icon, when selected, will display field specific help.

### 2. Close Select Data Files on a DUA

Log into EPPE. The Welcome screen is displayed.

#### Figure 1: EPPE Welcome Screen

| 0                                                                                         | Logged In As: DUA Requ |           |                |                  |               |  |  |  |  |  |  |  |
|-------------------------------------------------------------------------------------------|------------------------|-----------|----------------|------------------|---------------|--|--|--|--|--|--|--|
| *                                                                                         | NEW / RE-USE DUA       | MY DUA(S) | SHIPPED ORDERS | RE-ASSIGN DUA(S) | DUA SEARCH Se |  |  |  |  |  |  |  |
| Welcome To EPPE<br>EPPE is an application that streamlines the process of requesting data |                        |           |                |                  |               |  |  |  |  |  |  |  |

- 1. Click MY DUA(S)
- 2. Filter by Status to **Approved** or **Expired** to display a list of Approved DUAs that can be updated.

The list of DUAs that can be closed is displayed.

#### Figure 2: List of DUAs Eligible to Close

| Ν | My DUA(s)       |                  |   |            |              |    |         |             |   |              |     |                |       | _    |                    |
|---|-----------------|------------------|---|------------|--------------|----|---------|-------------|---|--------------|-----|----------------|-------|------|--------------------|
| I |                 |                  |   |            |              |    |         |             |   | Status: Expi | red | 0              | Sear  | rch: |                    |
|   |                 |                  |   |            |              |    |         |             |   |              |     |                |       |      |                    |
|   | DUA Number 🗘    | Organization 🗘   |   | DUA Type 🗦 | DUA Action 🗘 | St | tatus 🗘 | Requester 🗘 | F | Request Date |     | Last Updated   |       |      | Actions            |
| Γ | CONT-2022-59276 | HCD Organization | Ι | Contractor | UPDATE DUA   | Ex | pired   | Tester User | 1 | 11/15/2022   |     | 01/06/2024 - 1 | 11:41 |      |                    |
|   | CONT-2022-59278 | HCD Organization |   | Contractor | UPDATE DUA   | Ex | pired   | Tester COR  | 1 | 11/16/2022   |     | 01/06/2024 - 1 | 11:41 |      | 🛛 Close 🛛 🧐 Extend |

3. Click the **Close** action OR use the **Search** feature to locate a DUA to close.

**Note**: If there are multiple pages of Approved DUAs, the previous and next icons (<, >) and page number buttons become available for scrolling through the listing.

The My DUA's screen is displayed.

#### Figure 3: My DUA Review Screen

| DUA Number: CONT-2022-59188   |                                                                           |               |      |
|-------------------------------|---------------------------------------------------------------------------|---------------|------|
| Collapsed View Expanded View  |                                                                           |               |      |
|                               |                                                                           |               |      |
|                               |                                                                           | 🖄 PRINT TO PE | DF   |
| DUA Life Cycle                |                                                                           |               | +    |
|                               |                                                                           |               |      |
| Main Information              |                                                                           |               | -    |
| DUA Number: CONT-2022-59188   | Privacy Act & HIPAA Authorization Code                                    |               |      |
| DUA Customer Type: Contractor | Privacy Act Authorization Code: PA03-ACO – ACCOUNTABLE CARE ORGANIZATIONS |               |      |
| DUA Request Type: UPDATE DUA  | HIPAA Authorization Code: Law Enforcement (court orders, subpoenas)       |               |      |
| DUA Status: Expired           | -Contract Information                                                     |               |      |
| Expiration Date: 10/20/2023   | Contract/Grant Number: 559994                                             | Close         | Quit |
| Requested Date: 02/03/2023    | Annual Residence Baston Collections                                       |               |      |

- 4. Click the **PRINT TO PDF** button to print or save the DUA as a PDF if you need a record prior to closing.
- 5. Click the plus sign (+) icon to view the DUA Life Cycle details. We will review the Life Cycle after closing the files.
- 6. Click Close.

After clicking **Close**, the Data File Information pop-up is displayed.

Note: The Status for all files is "OPEN."

Figure 4: Data File Information: Data File Descriptions Tab

| e DUA: CONT-2022-59188                        |          |                       |             |                |                 |               |        |                         |  |
|-----------------------------------------------|----------|-----------------------|-------------|----------------|-----------------|---------------|--------|-------------------------|--|
| Data File Descriptions Certificate of Disposi |          | Comments              | Terms & Con | ditions Data D | isposition Reas | on            |        |                         |  |
|                                               |          |                       |             |                |                 |               |        |                         |  |
| Data File Description                         | \$       | Extraction % / Cohort |             | From Year      | To Year         | Privacy Level | Status | Actions                 |  |
| INP - 100% INPATIENT CLA                      | IMS      | 100%                  |             | 2021           | 2022            | IDENTIFIABLE  | OPEN   | Show Details 🔻 🛛 🖋 Edit |  |
| CRF - 100%CROSS REFEREN                       | NCE FILE | 100%                  |             | 2021           | 2022            | IDENTIFIABLE  | OPEN   | Show Details 👻   🖋 Edi  |  |
| Displaying 1 - 2 of 2                         | (        |                       |             |                |                 |               |        |                         |  |

7. Click the Edit action for the file you want to close.

The Data Disposition Reason tab is displayed.

|        | _       |        |             | _    |      |         |      |
|--------|---------|--------|-------------|------|------|---------|------|
| Figure | 5. Data | i Fila | Information | Data | Dien | ∩eiti∩n | Tah  |
| riguic | J. Dull |        | mormation.  | Data | Pish | osition | 1 UN |

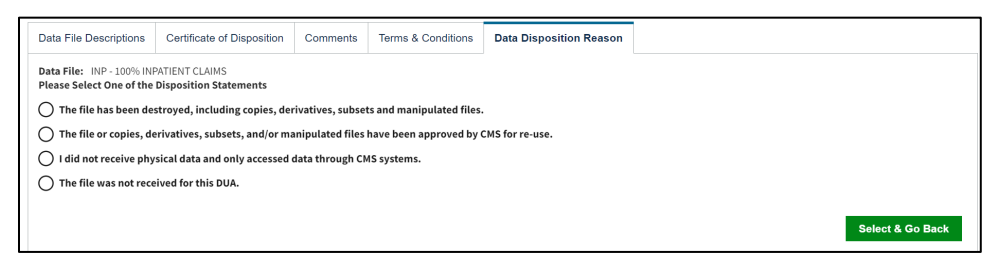

- 8. Select the radio button associated with the reason for closing:
  - The file has been destroyed, including copies, derivatives, subsets, and manipulated files.
  - The file or copies, derivatives, subsets, and/or manipulated files have been approved by CMS for re-use.
  - I did not receive physical data and only accessed data through CMS systems.
  - The file was not received for this DUA.
- 9. Click **SELECT & GO BACK**.

The Data File Status is changed to "CLOSED."

#### Figure 6: Closed DUA Data File Status

| Data File Descriptions Certificate of D |   | sposition Comments |              | Terms & Conditio | ns Data | Data Disposition Reason |        |                                             |  |
|-----------------------------------------|---|--------------------|--------------|------------------|---------|-------------------------|--------|---------------------------------------------|--|
| Data File Description                   | ÷ | Extractio          | n % / Cohort | From Year        | To Year | Privacy Level           | Status | Actions                                     |  |
| INP - 100% INPATIENT CLAIMS             |   | 100%               |              | 2021             | 2022    | IDENTIFIABLE            | CLOSED | Show Details 🔻 📔 🖋 Edit 🕴 🖓 Apply to Others |  |
| CRF - 100%CROSS REFERENCE FILE          |   | 100%               |              | 2021             | 2022    | IDENTIFIABLE            | OPEN   | Show Details 🔻 📔 🖋 Edit                     |  |
| Displaying 1 - 2 of 2                   |   |                    |              |                  |         |                         |        |                                             |  |

10. Click the **Edit** action to close other data files, if applicable, or click **Apply to Others** to close all data files for the same reason.

11. Click Next.

#### Figure 7: All Data Files in the Closed Status

| Data File Descriptions   | Certificate of D    | isposition           | Comments          | Terms & Conditi      | ons Data | Disposition Reason |        |                                             |
|--------------------------|---------------------|----------------------|-------------------|----------------------|----------|--------------------|--------|---------------------------------------------|
| The class setting        | 15 woro succosofu   | lly applied to other |                   |                      |          |                    |        |                                             |
| • The close settings     | 01 INF - 10070 INFA | UTENT CLAIN          | io were successiu | ity applied to other | 5.       |                    |        |                                             |
| Data File Description    | ÷                   | Extractio            | n % / Cohort      | From Year            | To Year  | Privacy Level      | Status | Actions                                     |
| INP - 100% INPATIENT CLA | IMS                 | 100%                 |                   | 2021                 | 2022     | IDENTIFIABLE       | CLOSED | Show Details 👻   🖋 Edit   🗳 Apply to Others |
| CRF - 100%CROSS REFERE   | NCE FILE            | 100%                 |                   | 2021                 | 2022     | IDENTIFIABLE       | CLOSED | Show Details 👻   🥒 Edit   🖉 Apply to Others |
| Displaying 1 - 2 of 2    |                     |                      |                   |                      |          |                    |        |                                             |
|                          |                     |                      |                   |                      |          |                    |        |                                             |
|                          |                     |                      |                   |                      |          |                    |        | Next                                        |

12. Click the Next.

### 2.1 Upload Data Disposition Certification

The Data Disposition Certification screen is displayed.

Figure 8: Data Disposition Certification

| Close DUA: CONT-2022-594                            | 188                        |          |                    |                         |          |      | ×      |
|-----------------------------------------------------|----------------------------|----------|--------------------|-------------------------|----------|------|--------|
| Data File Descriptions                              | Certificate of Disposition | Comments | Terms & Conditions | Data Disposition Reason |          |      |        |
| Upload Certificate of Dis<br>Choose File No file ch | position<br>osen           |          |                    |                         |          |      |        |
|                                                     |                            |          |                    |                         | Previous | Next | Cancel |

- 1. Click the **UPLOAD** button to find supporting documentation on your local computer.
- 2. Click **NEXT**.

#### Notes:

- Uploading the Certificate of Disposition is needed when closing the entire DUA (all files) and for Partial Close of the DUA.
- Name all files for uploading with descriptive names associated with the file contents.
- The Comment Tab is Optional.

### 2.2 Add Comments

The Add Comments screen is displayed.

#### Figure 9: Add Comments

| Close DUA: CONT-2024-705              | 19                         |          |                    |                         |          |      | ×             |
|---------------------------------------|----------------------------|----------|--------------------|-------------------------|----------|------|---------------|
|                                       |                            |          |                    |                         |          |      |               |
| Data File Descriptions                | Certificate of Disposition | Comments | Terms & Conditions | Data Disposition Reason |          |      |               |
| Add Comment<br>A comment is optional. |                            |          |                    |                         |          |      |               |
| Content limited to 2000 charact       | ers, remaining: 2000       |          | A                  |                         |          |      |               |
|                                       |                            |          |                    |                         | Previous | Next | <u>Cancel</u> |

- 1. Add any Comments. (Optional)
- 2. Click Next.

### 2.3 Accept Terms and Conditions

The Terms and Conditions agreement screen is displayed.

#### Figure 10: Terms & Conditions

| ose DUA: CONT-2022-59188                                                                                                    |                                                                                                    |                                                                                                    |                                                                                                    |                                                                                                    |                                                                                                    |                                                                                                    |  |
|----------------------------------------------------------------------------------------------------|----------------------------------------------------------------------------------------------------|----------------------------------------------------------------------------------------------------|----------------------------------------------------------------------------------------------------|----------------------------------------------------------------------------------------------------|----------------------------------------------------------------------------------------------------|----------------------------------------------------------------------------------------------------|--|
| Data File Descriptions                                                                                                    | Certificate of Disposition                                                                                                    | Comments                                                                                                    | Terms & Conditions                                                                                                    | Data Disposition Reason                                                                                                    |                                                                                                    |                                                                                                    |  |
| Agree to the Terms & C<br>component of the U.S. I<br>Enterprise Privacy Polic<br>CMS agrees to provide y<br>the data only for purpos<br>Medicare and Medicaid<br>any applicable law(s), ir<br>Subparts A and EJ). This<br>permit appropriate disc | Conditions: This Agreement go<br>Department of Health and Hum<br>y Engine ("EPPE") system.<br>you with the data files specified<br>ses that support your study, res<br>programs and/or services prov<br>ncluding the Privacy Act (5 U.S.<br>Agreement is intended to: (a)<br>:losure and use of such data as | verns the reques<br>lan Services ("H<br>lin the DUA Req<br>search, or projec<br>ided to benefici<br>C. §552a) and Pr<br>secure data that<br>permitted by lan | sting organization's ("you/yo<br>HS"). This Agreement covers<br>uest, which reside in a CMS<br>t, as specified in the DUA Re<br>aries; and (c) to ensure the i<br>vixacy Rule of the Health Insi<br>reside in a CMS Privacy Act<br>w. | our") receipt and use of data fro<br>the CMS data files you request<br>Privacy Act System of Records (<br>quest, which CMS has determin<br>tegrity, security, and confiden<br>urance Portability and Account<br>SOR; (b) ensure the integrity, so | m the Centers for Medicare & Medicaid<br>ted and the corresponding purposes for<br>("SOR"). In exchange, you agree to: (a) p<br>ned to be valuable in helping CMS mon-<br>titality of the data by complying with th<br>ability Act (HIPAA [45 C.F.R. Subpart C, F<br>ecurity, and confidentiality of informati | Services ("CMS"), a<br>their use, as specified in the<br>ay any applicable fees; (b) use<br>tor, manage, and improve the<br>terms of this Agreement and<br>tarts 160 and Part 164,<br>on maintained by CMS; and (c) |  |
| ✓ I agree to the terms                                                                                                    | and conditions above.*                                                                                                    |                                                                                                    |                                                                                                    |                                                                                                    |                                                                                                    |                                                                                                    |  |
| I agree to the terms                                                                                                    | and conditions above.*                                                                                                    | permitted by the                                                                                                    |                                                                                                    |                                                                                                    |                                                                                                    |                                                                                                    |  |

- 1. Use the down arrow to review and reach the bottom of the window.
- 2. Click the *I agree to the terms and conditions above* check box.
- 3. Click Submit.

### 2.4 Confirmation of File Closing

The Close DUA page is displayed with the DUA file closing confirmation message, "You have closed some Data Files of [DUA Number]. The DUA remains Approved."

Figure 11: Confirmation of File Closing

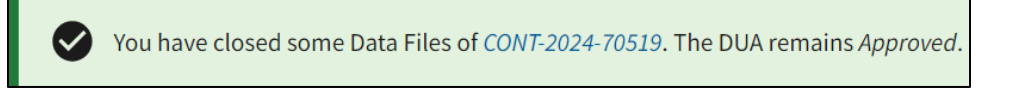

Note: Only selected files are closed; the DUA Status is still Approved (not all files are closed).

## 3. Acronyms

The following are acronyms used within the EPPE system.

#### Table 1: Acronyms

| Acronym | Definition                                 |  |  |  |
|---------|--------------------------------------------|--|--|--|
| CMS     | Centers for Medicare and Medicaid Services |  |  |  |
| DUA     | Data Use Agreement                         |  |  |  |
| EPPE    | Enterprise Privacy Policy Engine           |  |  |  |
| IDM     | Identity Management                        |  |  |  |
| MFA     | Multi-Factor Authentication                |  |  |  |
| PDF     | Portable Document Format                   |  |  |  |

### 4. EPPE Help Desk Information

EPPE Help Desk Contact Information Hours of Operation: Monday – Friday 9:00 AM to 6:00 PM EST 844-EPPE-DUA (844-377-3382) eppe@cms.hhs.gov